## Module PRESTASHOP Envoi gratuit par zone, Transporteur, prix & poids

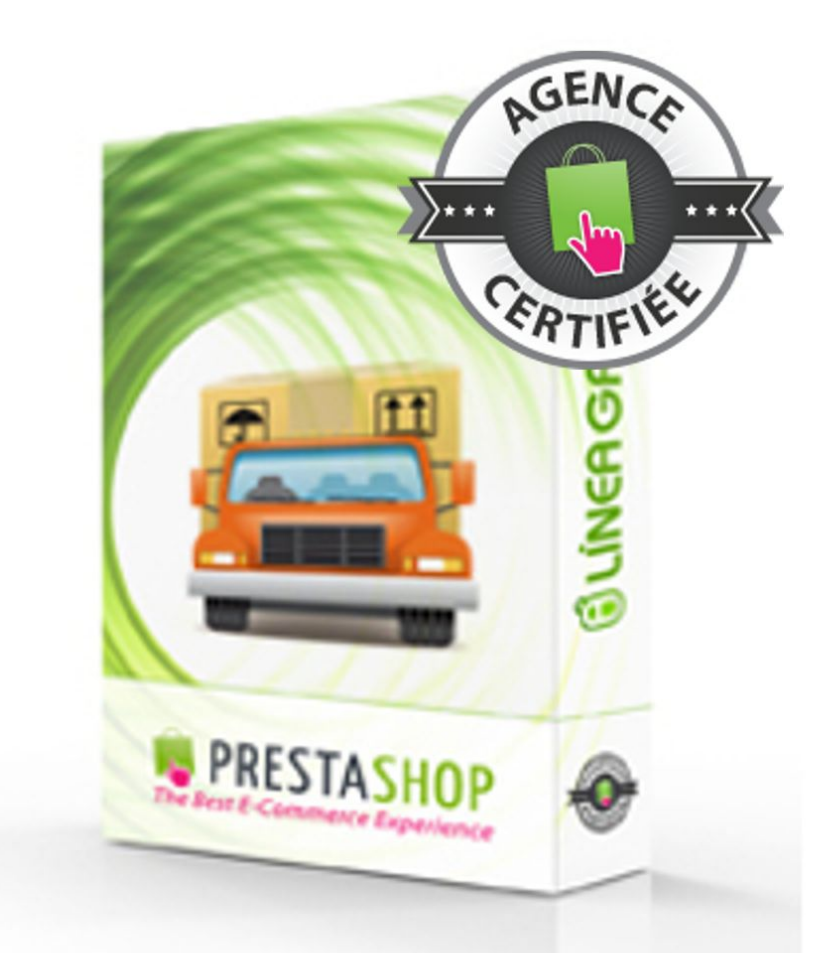

## GUIDE D'INSTALLATION ET DE CONFIGURATION

SPÉCIALISTES EN E-COMMERCE création of boutiques web marketing web hébergement et noms de domaine design et développement web serveurs cloud computing service 360°

### SOMMAIRE

| I) Installation (Partie 1)3        |
|------------------------------------|
| II) Installation (Partie 2)5       |
| III) Configuration du module9      |
| IV) Erreurs fréquentes11           |
| V) Ajouter des zones régionales13  |
| VI) Ajouter des zones nationales17 |
| VII) Votre opinion20               |
| VIII) Nous contacter21             |
| IX) Nos autres modules22           |

SPÉCIALISTES EN E-COMMERCE création of boutiques web marketing web hébergement et noms de domaine design et développement web serveurs cloud computing service 360°

# **INSTALLATION (PARTIE 1)**

#### 1.Allez sur la page Liste des modules

| ineagrafica - Pr                                                                                                    | estash                                                     | 1.5x                                                                                                    | module         | s \# <b>1</b> . | P Y                          |                   | tout                 | × Q            |                |
|----------------------------------------------------------------------------------------------------|------------------------------------------------------------|----------------------------------------------------------------------------------------------------|----------------|-----------------|------------------------------|-------------------|----------------------|----------------|----------------|
| Catalogue 🛒 Commandes                                                                                                    | 🚨 Clients                                                  | Tro motions                                                                                                    | 🖘 Transport    | Localisation    | 🏇 Modules                    | 🥥 Préférences     | Jeramètres avancés   | Administration | 💼 Statistiques |
| Module : Liste des modules                                                                                                    |                                                            |                                                                                                    |                |                 |                              |                   |                      |                |                |
| Vous avez un comp                                                                                                    | te PrestaS                                                 | Shop Addons                                                                                                    | ?              |                 |                              |                   |                      |                |                |
|                                                                                                    | Rechercher                                                 | r Trier p                                                                                                    | ar: Tous les m | odules          | <ul> <li>Installé</li> </ul> | et non installé 💌 | Activé & désactivé 💌 | Tous les pays  |                |
| i Des mises à jour sont c<br>» Envoyer à un ami<br>» Filigrane<br>» Lettre d'information<br>» Nettoyage de Prest<br>» Programme de par<br>» Relancez vos clien<br>» Éditeur de page d'a | lisponibles po<br>ns<br>a Shop<br>rainage<br>ts<br>accueil | our vos modules                                                                                                    | I              |                 |                              |                   |                      |                |                |
| Catégories                                                                                                    |                                                            |                                                                                                    |                |                 |                              |                   |                      |                |                |
| Favoris<br>Total                                                                                                    | 15<br>134                                                  |                                                                                                    | Nom du mod     | ule             |                              |                   |                      |                |                |
| Administration<br>Publicité & Marketing<br>Statistiques & Analyses                                                                                                    | 14<br>7<br>25                                              | I-Click Upgrade - AutoUpgrade (Addons)         NON INSTALLÉ           Développé par :         Prestashop   Version : 1.3.0   Catégorie : Administration           Description :         Provides an automated method to upgrade your shop to the latest PrestaShop version |                |                 |                              |                   |                      |                |                |
| Facturation                                                                                                    | 2                                                          |                                                                                                    |                |                 |                              |                   |                      |                |                |

#### 2.Cliquez sur Ajouter un module

|                      | Accès rapide 🔹 Mes Préférences | 🛛 😃 Déconnexion 📋 Voir Ma Boutique |
|----------------------|--------------------------------|------------------------------------|
|                      |                                |                                    |
|                      |                                | Ajouter un module Aide             |
| Identifiant Addons : | Password Addons :              | Connexion                          |

SPÉCIALISTES EN E-COMMERCE création of boutiques web marketing web hébergement et noms de domaine design et développement web serveurs cloud computing service 360°

- 3. Cliquez sur Parcourir
- 4.Sélectionnez le fichier *lgfreeshippingzones.zip*

5.Cliquez sur Mettre ce module en ligne

| Lineag      | Lineagrafica - Prestashop 1.5x modules 🛛 🤕 🛥 💌 🍸                                                  |             |                |           |              |           |               |
|-------------|---------------------------------------------------------------------------------------------------|-------------|----------------|-----------|--------------|-----------|---------------|
| 📴 Catalogue | Gommandes                                                                                         | Clients     | Pro motions    | Cransport | Cocalisation | 🌸 Modules | 🧔 Préférences |
| Modu        | Module : Liste des modules                                                                        |             |                |           |              |           |               |
| Ce modul    | Ce module doit être soit un fichier.zip soit un fichier.tar                                       |             |                |           |              |           |               |
| Fic         | Fichier du<br>module Igfreeshippingzones.zip<br>Mettez en ligne le module depuis votre ordinateur |             |                |           |              |           |               |
| -           |                                                                                                   | Mettre ce m | odule en ligne |           |              |           |               |

#### 6.Trouver le module *Livraison Gratuite par Zone, Trasnporteur, Prix et Poids*

#### 7.Cliquez sur Installer

Livraison Gratuite par Zone, Transporteur, Prix et Poids NON INSTALLÉ

Développé par : Lineagrafica.es | Version : 1.0 | Catégorie : Autres modules Description : Offrez les frais de port pour différentes zones géographiques en fonction du montant et du poids minimum de commande. Supprimer Supprimer des favoris

Installer

Livraison Gratuite par Zone, Transporteur, Prix et Poids

 Développé par : Lineagrafica.es
 Version : 1.0
 Catégorie : Autres modules

 Description : Offrez les frais de port pour différentes zones géographiques en fonction du montant et du poids minimum de commande.
 Configurer

 Désactiver
 Réinitialiser
 Supprimer

 Supprimer
 Description

# **INSTALLATION (PARTIE 2)**

#### Suivez les instructions d'installation à l'intérieur du module

| Installation                                                                                                    |
|----------------------------------------------------------------------------------------------------|
| Editez le fichier classes/Cart.php file et trouvez les lignes suivantes (ligne 2642 environ) :                                                                                                    |
| <pre>\$configuration = Configuration::getMultiple(array( 'PS_SHIPPING_FREE_PRICE', 'PS_SHIPPING_HANDLING', 'PS_SHIPPING_METHOD', 'PS_SHIPPING_FREE_WEIGHT' ));</pre>                                                                                                    |
| Ajoutez ce code juste après :                                                                                                    |
| include_once(dirname(FILE).'//modules/lgfreeshippingzones/lgfreeshippingzones.php');<br>\$lgfsz = new LGFreeshippingzones();<br>if (\$lgfsz->FSCheck(\$id_zone,\$this->getOrderTotal(true, Cart::BOTH_WITHOUT_SHIPPING, null, null, false),<br>{<br>Cache::store(\$cache_id, \$shipping_cost);<br>return \$shipping_cost;<br>} |
| N'oubliez pas de mettre toutes vos informations générales de transport à 0. Vous pouvez le faire en cliquant ici.                                                                                                    |

#### 1. Entrez dans le dossier classes et éditez le fichier Cart.php

| Sitio remoto: /   |             | Sitio remoto: /classes                    |             |
|-------------------|-------------|-------------------------------------------|-------------|
| Burning Cache     |             | backoffice     blog     cache     classes |             |
| Nombre de archivo | Tipo de arc | Nombre de archivo                         | Tipo de arc |
| 퉬                 |             | J                                         |             |
| ) backoffice      | Carpeta de  | 📓 .htaccess                               | Archivo H   |
| 퉬 blog            | Carpeta de  | AbstractLogger.php                        | Archivo PHP |
| ) cache           | Carpeta de  | Address.php                               | Archivo PHP |
| 📗 classes         | Carpeta de  | AddressFormat.php                         | Archivo PHP |
| 퉬 config          | Carpeta de  | 📓 AdminTab.php                            | Archivo PHP |
| Controllers       | Carpeta de  | 📓 Alias.php                               | Archivo PHP |
| 🔰 css             | Carpeta de  | 📓 Attachment.php                          | Archivo PHP |
| 퉬 docs            | Carpeta de  | 📓 Attribute.php                           | Archivo PHP |
| 퉬 download        | Carpeta de  | AttributeGroup.php                        | Archivo PHP |
| 퉬 images          | Carpeta de  | 📓 Backup.php                              | Archivo PHP |
| 퉬 img             | Carpeta de  | 📓 Blowfish.php                            | Archivo PHP |
| 퉬 js              | Carpeta de  | 📓 Cache.php                               | Archivo PHP |
| Iocalization      | Carpeta de  | 📓 CacheFS.php                             | Archivo PHP |
| 퉬 log             | Carpeta de  | 📓 Carrier.php                             | Archivo PHP |
| 🌗 mails           | Carpeta de  | 🖉 CarrierModule.php                       | Archivo PHP |
| 퉬 modules         | Carpeta de  | 📓 Cart.php                                | Archivo PHP |
| 퉬 override        | Carpeta de  | 🖉 Category.php                            | Archivo PHP |

SPÉCIALISTES EN E-COMMERCE création of boutiques web marketing web hébergement et noms de domaine design et développement web serveurs cloud computing service 360°

#### 2. Trouvez les lignes suivantes (ligne 2642 environ)

\$configuration = Configuration::getMultiple(array(
'PS\_SHIPPING\_FREE\_PRICE',
'PS\_SHIPPING\_HANDLING',
'PS\_SHIPPING\_METHOD',
'PS\_SHIPPING\_FREE\_WEIGHT'
));

#### Vous pouvez utiliser l'outil de recherche avec CTRL + F

| 2672                                                           |                                  |
|----------------------------------------------------------------|----------------------------------|
| 2673 \$configuration = Configuration::ge                       | etMultiple( <mark>array</mark> ( |
| 2674 'PS_SHIPPING_FREE_PRICE',                                 |                                  |
| 2675 'PS_SHIPPING_HANDLING',                                   |                                  |
| 2676 'PS_SHIPPING_METHOD',                                     |                                  |
| 2677 'PS_SHIPPING_FREE_WEIGHT'                                 |                                  |
| 2678 ));                                                       |                                  |
| 2679                                                           |                                  |
| 2680 Find                                                      | <u> </u>                         |
| 2681 Find Replace Find in Files Mark                           |                                  |
| 2682 Find what : 'PS_SHIPPING_FREE_PRICE',                     | ▼ Find Next                      |
| 2683                                                           |                                  |
| 2684                                                           | Count                            |
| 2685                                                           | Find All in All Opened           |
| 2686 🖨 🚽                                                       |                                  |
| 2 68 7 Match whole word only                                   | Find All in Current<br>Document  |
| 2 68 8 Match case                                              |                                  |
| 2689 - 📝 Wrap around                                           | Close                            |
| 2690 Search Mode Direction                                     |                                  |
| 2691 O Normal O Up                                             | On losing focus                  |
| 2692 © Extended (\n, \r, \t, \0, \x) @ Down                    | Always                           |
| 2 6 9 3 O Regular expression . matches newline                 | 0                                |
|                                                                |                                  |
| Find: Found the 1st occurrence from the top. The end of the do | r umeni nas neen reachen         |

SPÉCIALISTES EN E-COMMERCE création of boutiques web marketing web hébergement et noms de domaine design et développement web serveurs cloud computing service 360°

#### 2. Collez ce code juste après (PrestaShop 1.5-1.6)

```
include_once(dirname(__FILE__).'/../modules/lgfreeshippingzones/lgfreeship
pingzones.php');
$lgfsz = new LGFreeshippingzones();
if ($lgfsz->FSCheck($id_zone,$this->getOrderTotal(true,
Cart::BOTH_WITHOUT_SHIPPING, null, null, false),$this->getTotalWeight(),
$id_carrier))
{
Cache::store($cache_id, $shipping_cost);
return $shipping_cost;
}
```

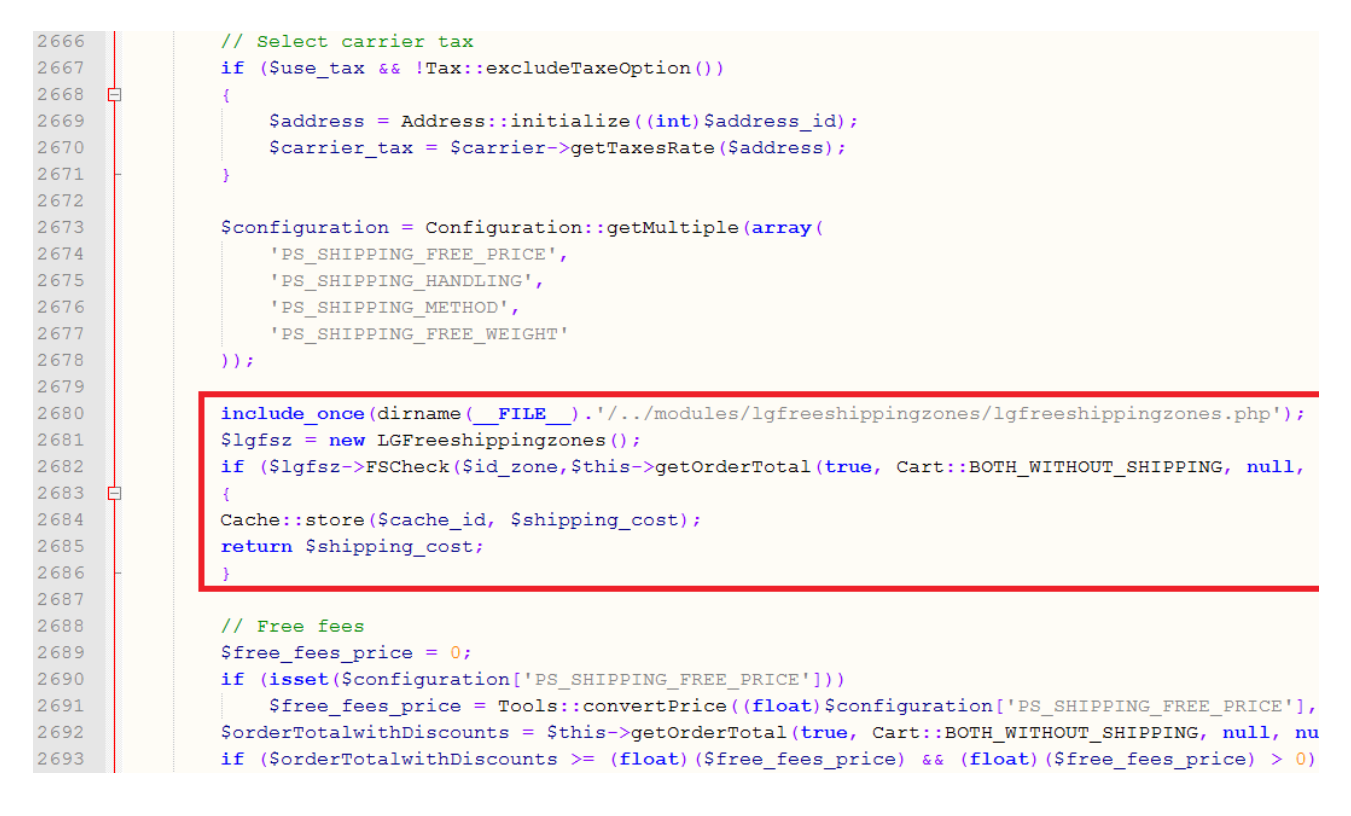

#### Collez ce code juste après (PrestaShop 1.4)

include\_once(dirname(\_\_FILE\_\_).'/../modules/lgfreeshippingzones/lgfreeship pingzones.php'); \$lgfsz = new LGFreeshippingzones();

if (\$lgfsz->FSCheck(\$id\_zone,\$this->getOrderTotal(true,

Cart::BOTH\_WITHOUT\_SHIPPING, null, null, false),\$this->getTotalWeight(), \$id\_carrier))

return \$shipping\_cost; }

```
SPÉCIALISTES EN E-COMMERCE création of boutiques web marketing web hébergement et noms de domaine design et développement web serveurs cloud computing service 360°
```

### 3. Cliquez sur le lien rouge sur la page du module (en bas du bloc bleu) ou allez dans le menu *Transport* onglet *Transport*.

N'oubliez pas de mettre toutes vos informations générales de transport à 0. Vous pouvez le faire en cliquant ici.

#### 4.Mettez tous les paramètres de manutention à 0

| Anutention                                                                                                    |        |  |  |  |
|----------------------------------------------------------------------------------------------------|--------|--|--|--|
| Si vous mettez ces paramètres à 0, ils seront désactivés<br>Les bons de réduction ne sont pas pris en compte lors du calcul de la gratuité des frais de port |        |  |  |  |
| Frais de manutention                                                                                                    | 0 € HT |  |  |  |
| Frais de port offerts à partir de                                                                                                    | 0 €    |  |  |  |
| Frais de port offerts à partir de                                                                                                    | 0 kg   |  |  |  |
|                                                                                                    |        |  |  |  |

#### **5.Enregistrez la configuration**

SPÉCIALISTES EN E-COMMERCE création of boutiques web marketing web hébergement et noms de domaine design et développement web serveurs cloud computing service 360°

## CONFIGURATION DU MODULE

Le module affiche sous la forme d'un tableau toutes les zones et transporteurs existants. Remplissez les colonnes *Prix* et *Poids* (à partir desquels la livraison sera gratuite) en fonction de vos besoins.

| Configuration            |              |      |       |
|--------------------------|--------------|------|-------|
| Jtilisez 0 pour désactiv | /er          |      |       |
| Zones                    | Transporteur | Prix | Poids |
| Europe                   | My carrier   | 0.00 | 0.000 |
| Europe                   | La Poste     | 0.00 | 0.000 |
| North America            | My carrier   | 0.00 | 0.000 |
| North America            | La Poste     | 0.00 | 0.000 |
| Asia                     | My carrier   | 0.00 | 0.000 |
| Asia                     | La Poste     | 0.00 | 0.000 |
| Africa                   | My carrier   | 0.00 | 0.000 |
| Africa                   | La Poste     | 0.00 | 0.000 |
| Oceania                  | My carrier   | 0.00 | 0.000 |
| Oceania                  | La Poste     | 0.00 | 0.000 |
| South America            | My carrier   | 0.00 | 0.000 |
| South America            | La Poste     | 0.00 | 0.000 |
| Europe (out E.U)         | My carrier   | 0.00 | 0.000 |
| Europe (out E.U)         | La Poste     | 0.00 | 0.000 |
| Central America/Antilla  | My carrier   | 0.00 | 0.000 |
| Central America/Antilla  | La Poste     | 0.00 | 0.000 |
| Enregistrer              |              |      |       |

SPÉCIALISTES EN E-COMMERCE création of boutiques web marketing web hébergement et noms de domaine design et développement web serveurs cloud computing service 360°

#### Exemple 1

| Zones         | Transporteur | Prix | Poids |
|---------------|--------------|------|-------|
| Europe        | My carrier   | 0.00 | 50    |
| Europe        | La Poste     | 50   | 10    |
| North America | My carrier   | 150  | 0.000 |
| North America | La Poste     | 0.00 | 0.000 |

#### Pays associés à la zone Europe

La livraison sera gratuite avec La Poste à partir de 50€ d'achat et/ou à partir de 10kg d'achat. Si le client commande pour plus de 50kg, il aura le choix entre les transporteurs La Poste et My Carrier pour l'envoi gratuit.

#### Pays associés à la zone North America

La livraison sera gratuite avec le transporteur My Carrier lorsque le montant d'achat dépassera les 150€.

#### Exemple 2

#### Tableau → Prix = 49.99€

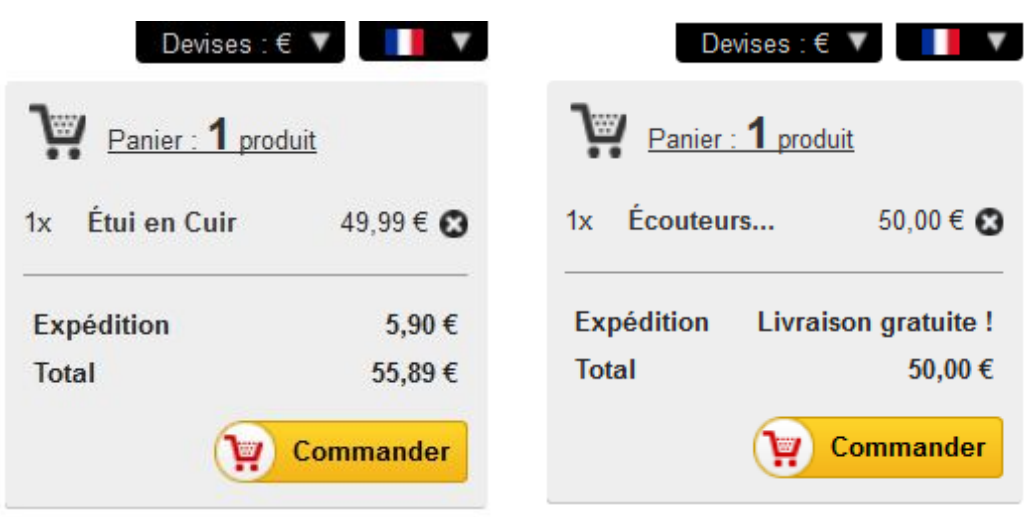

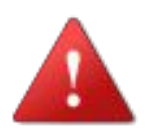

Si vous ajoutez de nouvelles zones ou de nouveaux transporteurs, il est nécessaire de réinitialiser le module pour que les modifications soient prises en compte.

Livraison Gratuite par Zone, Transporteur, Prix et Poids INSTALLÉ Développé par : Lineagrafica.es | Version : 1.0 | Catégorie : Autres modules Description : Offrez les frais de port pour différentes zones géographiques Configurer Désactiver Réinitialiser Supprimer Supprimer des favoris

# **ERREURS FRÉQUENTES**

#### 1. Champs vides à l'intérieur du module

| Zones         | Transporteur | Prix | Poids |
|---------------|--------------|------|-------|
| Europe        | My carrier   |      |       |
| Europe        | La Poste     |      |       |
| North America | My carrier   |      |       |
| North America | La Poste     |      |       |

### $\rightarrow$ Vous devez réinitialiser le module pour que celui-ci prenne en compte les modifications effectuer sur les zones et transporteurs

Livraison Gratuite par Zone, Transporteur, Prix et Poids

INSTALLÉ

 Développé par : Lineagrafica.es
 Version : 1.0
 Catégorie : Autres modules

 Description : Offrez les frais de port pour différentes zones géographiques

 Configurer
 Désactiver
 Réinitialiser
 Supprimer
 Supprimer des favoris

#### 2.Envoi gratuit non visible dans le panier

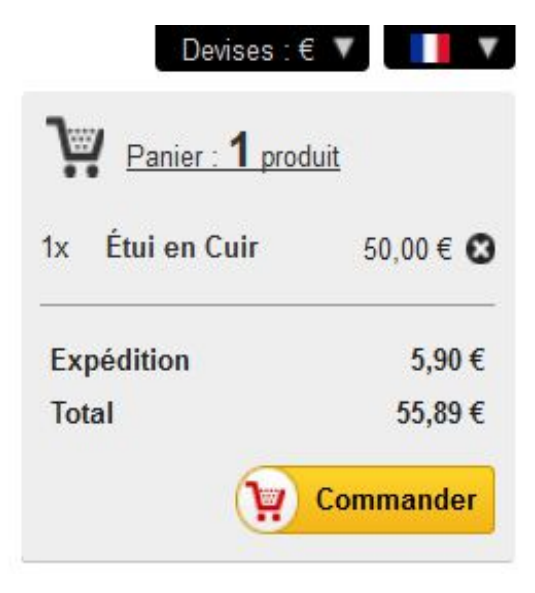

SPÉCIALISTES EN E-COMMERCE création of boutiques web marketing web hébergement et noms de domaine design et développement web serveurs cloud computing service 360°

#### Il faut vous assurez que :

#### → Vous avez réalisé la modification dans le fichier Cart.php

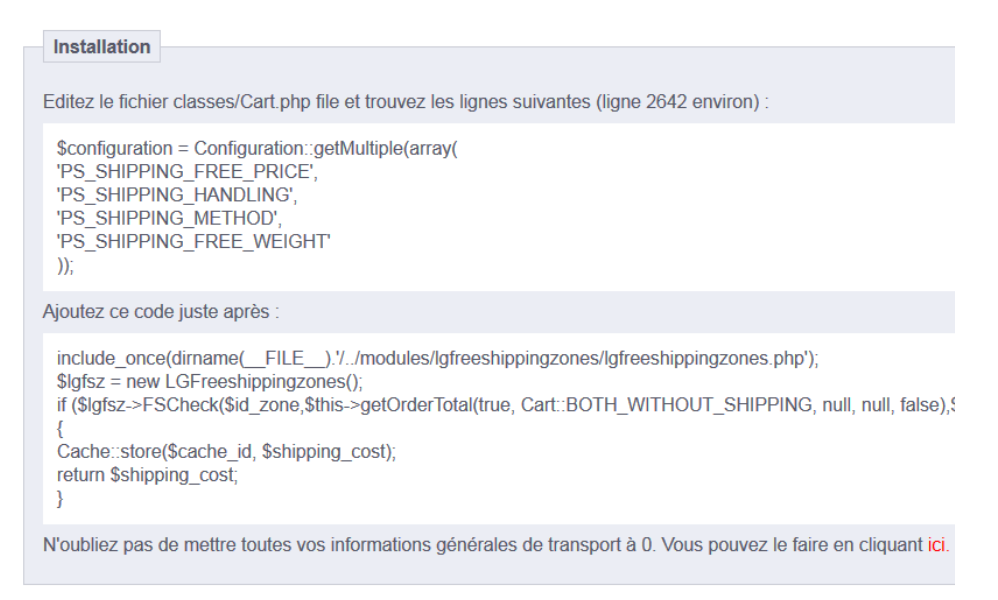

#### $\rightarrow$ Vous avez bien mis les paramètres de manutention à 0

| Anutention                                                                                                    |        |  |  |  |
|----------------------------------------------------------------------------------------------------|--------|--|--|--|
| Si vous mettez ces paramètres à 0, ils seront désactivés<br>Les bons de réduction ne sont pas pris en compte lors du calcul de la gratuité des frais de port |        |  |  |  |
| Frais de manutention                                                                                                    | O € HT |  |  |  |
| Frais de port offerts à partir de                                                                                                    | 0 €    |  |  |  |
| Frais de port offerts à partir de                                                                                                    | 0 kg   |  |  |  |

→ Vous vous êtes identifié sur votre site pour simuler l'envoi gratuit (l'adresse de livraison déclenche l'envoi gratuit). L'envoi gratuit ne sera pas visible si vous n'êtes pas connecté à votre compte client et si l'adresse de livraison ne correspond pas aux zones configurées dans le module.

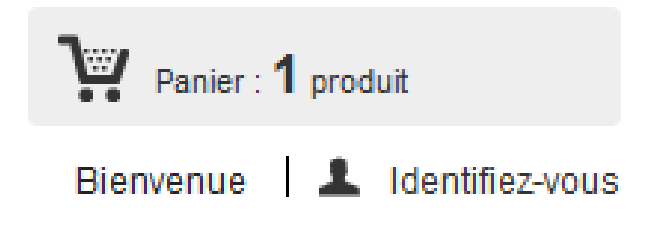

SPÉCIALISTES EN E-COMMERCE création of boutiques web marketing web hébergement et noms de domaine design et développement web serveurs cloud computing service 360°

# AJOUTER DES ZONES REGIONALES (ÉTATS)

1.Allez dans le menu *Localisation*, l'onglet *Zones* et l'icône *Créer.* Écrivez le nom de la zone, activez-la et enregistrez.

| Localisation > Zones > Crée | er                                                                                                    |
|-----------------------------|----------------------------------------------------------------------------------------------------|
| Sones Nom Actif :           | Paris       *         Nom de la zone, ex. : Afrique, Europe       ●         ●       ✓       ●         Permettre ou non la livraison dans cette zone |

2.Allez dans le menu *Localisation*, l'onglet *Pays* et l'icône *Modifier.* Choisissez le pays correspondant, activez l'option *Contient des états/régions* et enregistrez.

| Localisation | > Pays > Modifier                          |          |                    |       |  |
|--------------|--------------------------------------------|----------|--------------------|-------|--|
| Pays         |                                            |          |                    |       |  |
|              | Pays :                                     | Fi<br>No | rance<br>m du pays |       |  |
|              | Contient des états/régions :               | ۲        | 🖋 Oui 🔘            | 🗙 Non |  |
| Requie       | rt un numéro d'identification<br>fiscale ? | ۲        | 🖋 Oui 🏾 🔊          | 🗙 Non |  |

SPÉCIALISTES EN E-COMMERCE création of boutiques web marketing web hébergement et noms de domaine design et développement web serveurs cloud computing service 360°

### 3.Allez dans le menu *Localisation*, l'onglet *États* et l'icône *Créer*. Créez votre région et associez-la à la zone que vous avez créé dans le point 1. et enregistrez.

| Localisation > Etats > Cré | er                                                                               |
|----------------------------|----------------------------------------------------------------------------------|
| états/régions              |                                                                                  |
| Nom                        | : Paris *<br>Nom de l'état à afficher dans les adresses et les factures          |
| Code ISO                   | : <b>75</b><br>Code ISO de 1 à 4 lettres                                         |
| Pays                       | : France<br>Pays dans lequel l'état, la région ou la ville est situé(e)          |
| Zone                       | : Paris<br>Zone géographique où cet état est situé<br>Utilisée pour le transport |
| État                       | ∴ ● ✔ ⊚ ¥<br>Activé ou désactivé                                                 |
| * Champ requis             |                                                                                  |

4.Allez ensuite dans le menu Transport, l'onglet Transporteurs et l'icône Modifier. Associez la zone à un transporteur et enregistrez.

| Fransport → Transporteurs →     | Modifier                                                                                                    |
|---------------------------------|----------------------------------------------------------------------------------------------------|
| Nom du transporteur :<br>Zone : | Colissimo Africa Asia Central America/Antilla Europe Europe Europe (out E.U) North America Oceania Paris South America Zones sur lesquelles le transporteur est disponible |

SPÉCIALISTES EN E-COMMERCE création of boutiques web marketing web hébergement et noms de domaine design et développement web serveurs cloud computing service 360°

### 5.Réinitialiser le module pour que les nouvelles zones et nouveaux transporteurs soient prises en compte.

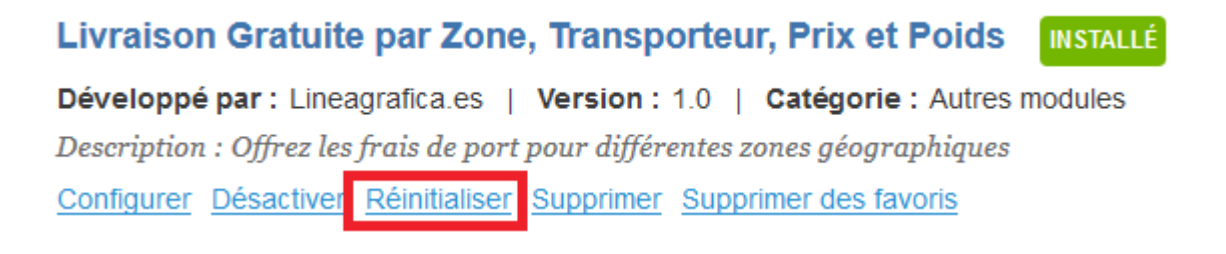

6.Configurez pour les transporteurs associés un prix et un poids minimum de commande à partir desquels la livraison sera gratuite. Utilisez le chiffre 0 pour désactiver l'envoi gratuit pour les conditions correspondantes.

| Zone   | Transporteur | Prix | Poids |  |
|--------|--------------|------|-------|--|
| Paris  | Colissimo    | 0.00 | 0.000 |  |
| Paris  | DHL          | 0.00 | 0.000 |  |
| Europe | Colissimo    | 0.00 | 0.000 |  |

#### 7.Le choix de l'état lors de la procédure de commande activera ou désactivera l'envoi gratuit

| VOTRE ADRESSE           |                                     |           |
|-------------------------|-------------------------------------|-----------|
|                         | Ville * Ville                       |           |
|                         | Pays * France                       |           |
|                         | Etat * Paris                        |           |
| CHOISISSEZ UNE OPTION D | E LIVRAISON POUR L'ADRESSE : FRANCE |           |
| •                       | Colissimo<br>Livraison 2-3 jours    | Gratuit ! |

SPÉCIALISTES EN E-COMMERCE création of boutiques web marketing web hébergement et noms de domaine design et développement web serveurs cloud computing service 360°

#### 8.Importation massive de régions

Pour importer toutes les régions d'un pays, vous pouvez utiliser l'outil d'importation de PrestaShop depuis le menu Localisation et l'onglet Localisation (ne fonctionne pas toujours)

| Import de pack de localisation |                                                            |
|--------------------------------|------------------------------------------------------------|
| Pack de localisation que vous  | France                                                     |
| Contenu à importer :           | 🔽 États                                                    |
|                                | Taxes                                                      |
|                                | Devises                                                    |
|                                | <ul> <li>Unités (ex. : poids, volume, distance)</li> </ul> |
|                                | Importor                                                   |
|                                | Importer                                                   |

Si cela en fonctionne pas, voici deux suggestions (que nous n'avons pas testé) :

1. Module payant Tous les Pays, Provinces / États, Continents et des Zones pour PrestaShop :

http://www.prestashop.com/forums/topic/257351-module-tous-les-paysprovinces-etats-continents-et-des-zones-pour-prestashop/

2. Requêtes SQL dans la base de données. Voir ce fichier : <u>PS-zones-etats-taxes-country-departements-FR.txt</u>

http://www.prestashop.com/forums/topic/43518-resolugerer-les-transportspar-tranches-de-prix-ou-de-poids-et-par-departement-en-france/

# AJOUTER DES ZONES NATIONALES (PAYS)

1.Allez dans le menu *Localisation*, l'onglet *Zones* et l'icône *Créer.* Écrivez le nom de la zone, activez-la et enregistrez.

| Localisation > Zones > C | Créer                                                                                                    |
|--------------------------|----------------------------------------------------------------------------------------------------|
| Zones                    | Iom France *                                                                                                    |
|                          | Nom de la zone ex : Afrique Europe                                                                                                    |
| Ac                       | <ul> <li>itif:          <ul> <li>itif: <ul> <li>itif: <ul> <lititif: <ul=""> <li< td=""></li<></lititif:></ul></li></ul></li></ul> |

2.Allez dans le menu *Localisation*, l'onglet *Pay*s et l'icône *Modifier.* Modifier le pays correspondant, associez-lui la zone que vous venez de créer et enregistrez.

| Localisation > | Pays > Modifier     |                                   |   |
|----------------|---------------------|-----------------------------------|---|
| Pays           |                     |                                   |   |
|                | Pays :              | France<br>Nom du pays             |   |
|                | Devise par défaut : | Devise par défaut de la boutique  | • |
|                | Zone :              | France  Zone géographique du pays |   |

SPÉCIALISTES EN E-COMMERCE création of boutiques web marketing web hébergement et noms de domaine design et développement web serveurs cloud computing service 360°

### 3.Allez ensuite dans le menu *Transport*, l'onglet *Transporteurs* et l'icône *Modifier*. Associez la zone à un transporteur et enregistrez.

| Transport > Transporteurs >         | Modifier                                                                                                    |
|-------------------------------------|----------------------------------------------------------------------------------------------------|
| Transporteurs Nom du transporteur : | Coliesimo                                                                                                    |
| Zone :                              | <ul> <li>Africa</li> <li>Asia</li> <li>Central America/Antilla</li> <li>Europe</li> <li>Europe (out E.U)</li> <li>France</li> <li>North America</li> <li>Oceania</li> <li>South America</li> <li>Zones sur lesquelles le transporteur est disponible</li> </ul> |

### 4.Réinitialiser le module pour que les nouvelles zones et nouveaux transporteurs soient pris en compte.

Livraison Gratuite par Zone, Transporteur, Prix et Poids INSTALLÉ Développé par : Lineagrafica.es | Version : 1.0 | Catégorie : Autres modules Description : Offrez les frais de port pour différentes zones géographiques Configurer Désactiver Réinitialiser Supprimer Supprimer des favoris

#### 5.Configurez pour les transporteurs associés un prix et un poids minimum de commande à partir desquels la livraison sera gratuite. Utilisez le chiffre 0 pour désactiver l'envoi gratuit pour les conditions correspondantes.

| Zone   | Transporteur | Prix | Poids |  |
|--------|--------------|------|-------|--|
| France | Colissimo    | 0.00 | 0.000 |  |
| France | DHL          | 0.00 | 0.000 |  |
| Europe | Colissimo    | 0.00 | 0.000 |  |

SPÉCIALISTES EN E-COMMERCE création of boutiques web marketing web hébergement et noms de domaine design et développement web serveurs cloud computing service 360°

### 6.Le choix du pays lors de la procédure de commande activera ou désactivera l'envoi gratuit

| OTRE ADRESSE          |                                        |           |
|-----------------------|----------------------------------------|-----------|
|                       | Ville * Ville                          |           |
|                       | Pays * France                          |           |
| CHOISISSEZ UNE OPTION | I DE LIVRAISON POUR L'ADRESSE : FRANCE |           |
| •                     | Colissimo<br>Livraison 2-3 jours       | Gratuit ! |

SPÉCIALISTES EN E-COMMERCE création of boutiques web marketing web hébergement et noms de domaine design et développement web serveurs cloud computing service 360°

# **VOTRE OPINION**

Merci de prendre le temps d'évaluer le module après votre achat. C'est rapide, bénéfique pour les autres utilisateurs de PrestaShop et bénéfique au développement de notre activité.

http://addons.prestashop.com/fr/ratings.php

Si vous rencontrez un problème avec le module, merci de nous contacter avant de laisser une évaluation, notre support technique fera tout son possible pour résoudre le problème.

| Qualité du module                          | 0**** |
|--------------------------------------------|-------|
| Qualité de la documentation                | 0**** |
| Facilité d'installation                    | 0**** |
| Vos commentaires et idées d'amélioration : |       |
|                                            | .1    |
| Enregistrer                                |       |

SPÉCIALISTES EN E-COMMERCE création of boutiques web marketing web hébergement et noms de domaine design et développement web serveurs cloud computing service 360°

## **CONTACTEZ-NOUS**

Un problème? Une question? Nous sommes là pour vous aider. Merci d'utiliser le formulaire de PrestaShop pour nous contacter. <u>https://addons.prestashop.com/fr/ecrire-au-developpeur?</u> <u>id\_product=8707</u>

En cas de problème, veuillez s'il vous plaît nous fournir :

- un accès à votre back-office (url, email et mot de passe) avec les

permissions suffisantes pour configurer le module

- un accès à votre FTP (serveur, email, mot de passe et port)

| Envoyer un nouveau message                                      |
|-----------------------------------------------------------------|
| PrestaShop SA se réserve la possibilité de lire votre message   |
| <b>(</b> Livraison Gratuite par Zone, Transporteur, Prix, Poids |
| Email                                                           |
| Sujet                                                           |
| Vous souhaitez créer un nouveau suiet 2 Cliquez ici             |
| Vetro version Proste Chan                                       |
|                                                                 |
| Fichier<br>Parcourir                                            |
| Votre message                                                   |
|                                                                 |
|                                                                 |
|                                                                 |
| Envoyer                                                         |

SPÉCIALISTES EN E-COMMERCE création of boutiques web marketing web hébergement et noms de domaine design et développement web serveurs cloud computing service 360°

## **NOS AUTRES MODULES**

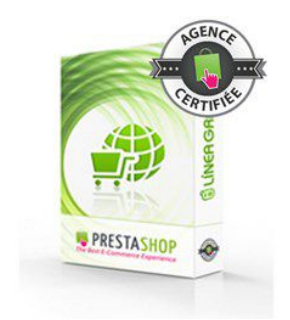

#### **COOKIES**

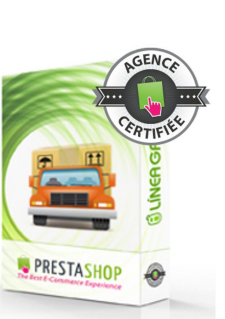

#### **ENVOI GRATUIT**

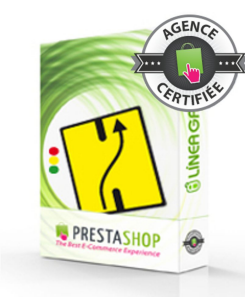

#### REDIRECTIONS

PRESTASHOP

**DESIGN FACILE** 

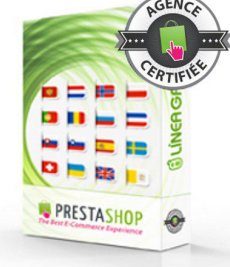

#### **SITEMAPS**

PRESTASHOP

DROPSHIPPING

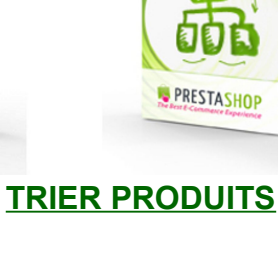

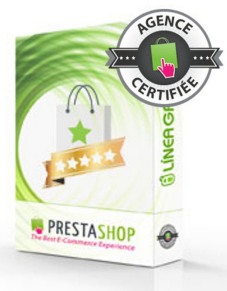

#### AVIS VÉRIFIÉS

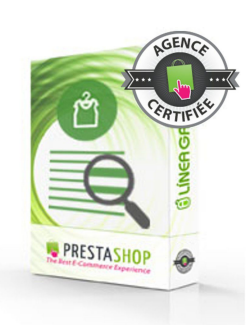

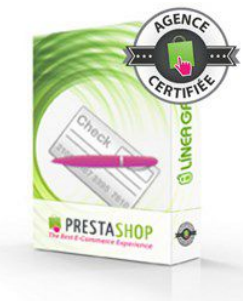

#### NOTE DE CRÉDIT

PRESTASHOP

**ACCÈS COMMANDES** 

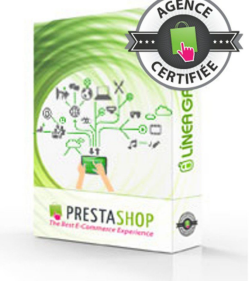

#### DÉPLACER PRODUITS

PRESTASHOP

**TEXTE DÉFILANT** 

#### TOTAL EKOMI

PRESTASHOP

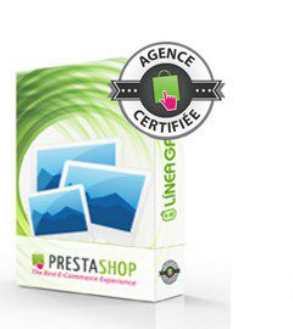

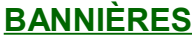

### HCENCE

**QUESTIONS FAQ** 

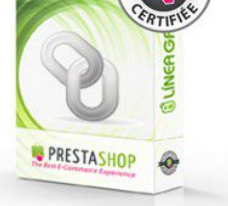

#### **BLOC DE LIENS**

#### Visitez notre boutique

SPÉCIALISTES EN E-COMMERCE création of boutiques web marketing web hébergement et noms de domaine design et développement web serveurs cloud computing service 360°